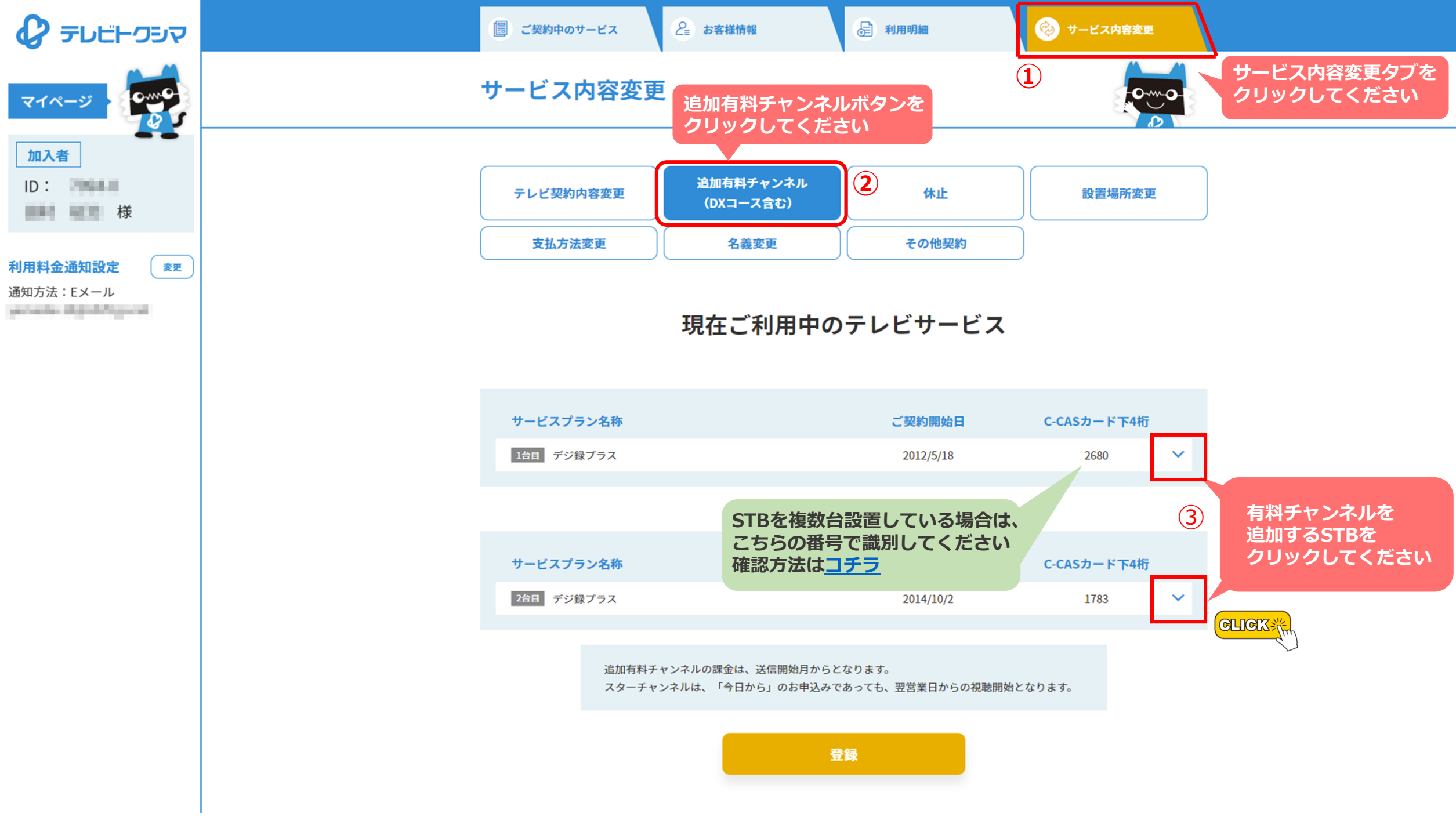

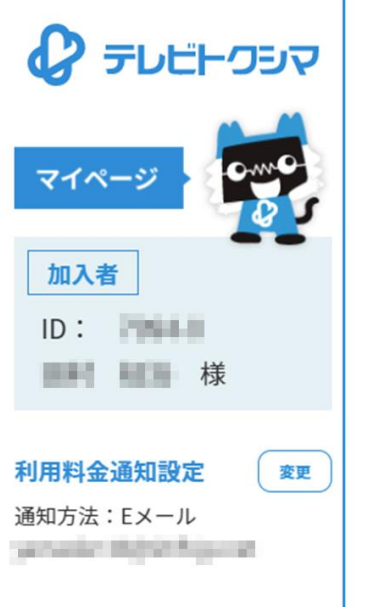

| 支払方法変更 | 名義変更 | その他契約 |  |
|--------|------|-------|--|

## 現在ご利用中のテレビサービス

| サービスプラン名称  | ご契約開始日    | C-CASカード下4桁 |   |  |
|------------|-----------|-------------|---|--|
| 1台日 デジ録プラス | 2012/5/18 | 2680        | ~ |  |

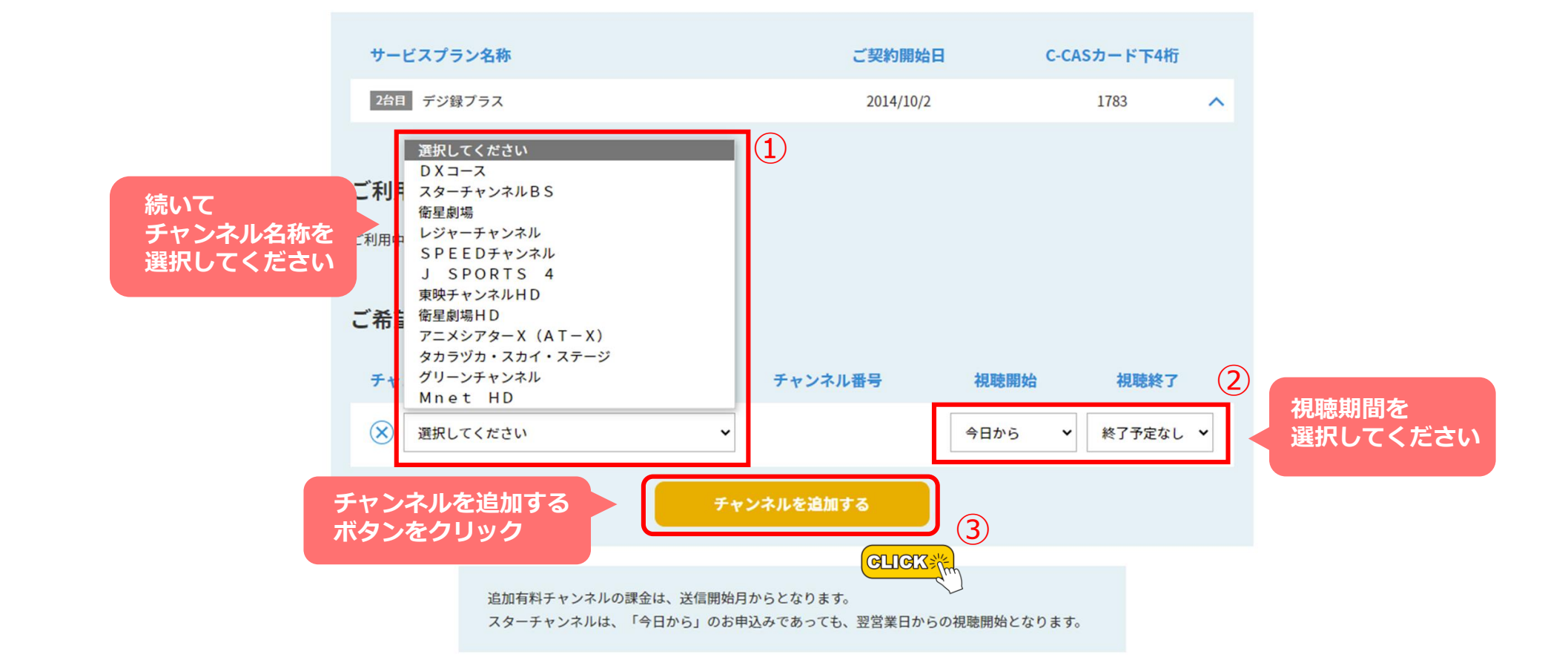

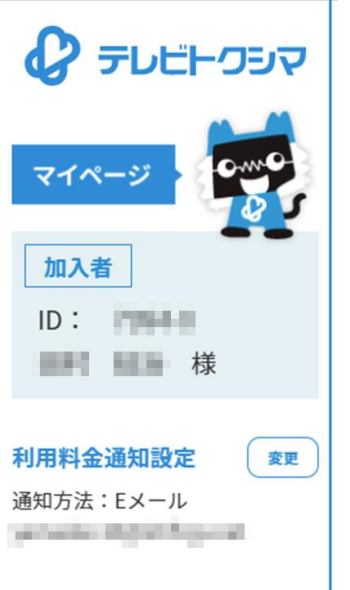

## 現在ご利用中のテレビサービス

| サービスプラン名称  | ご契約開始日    | C-CASカード下4桁 |   |  |
|------------|-----------|-------------|---|--|
| 1台目 デジ録プラス | 2012/5/18 | 2680        | ~ |  |

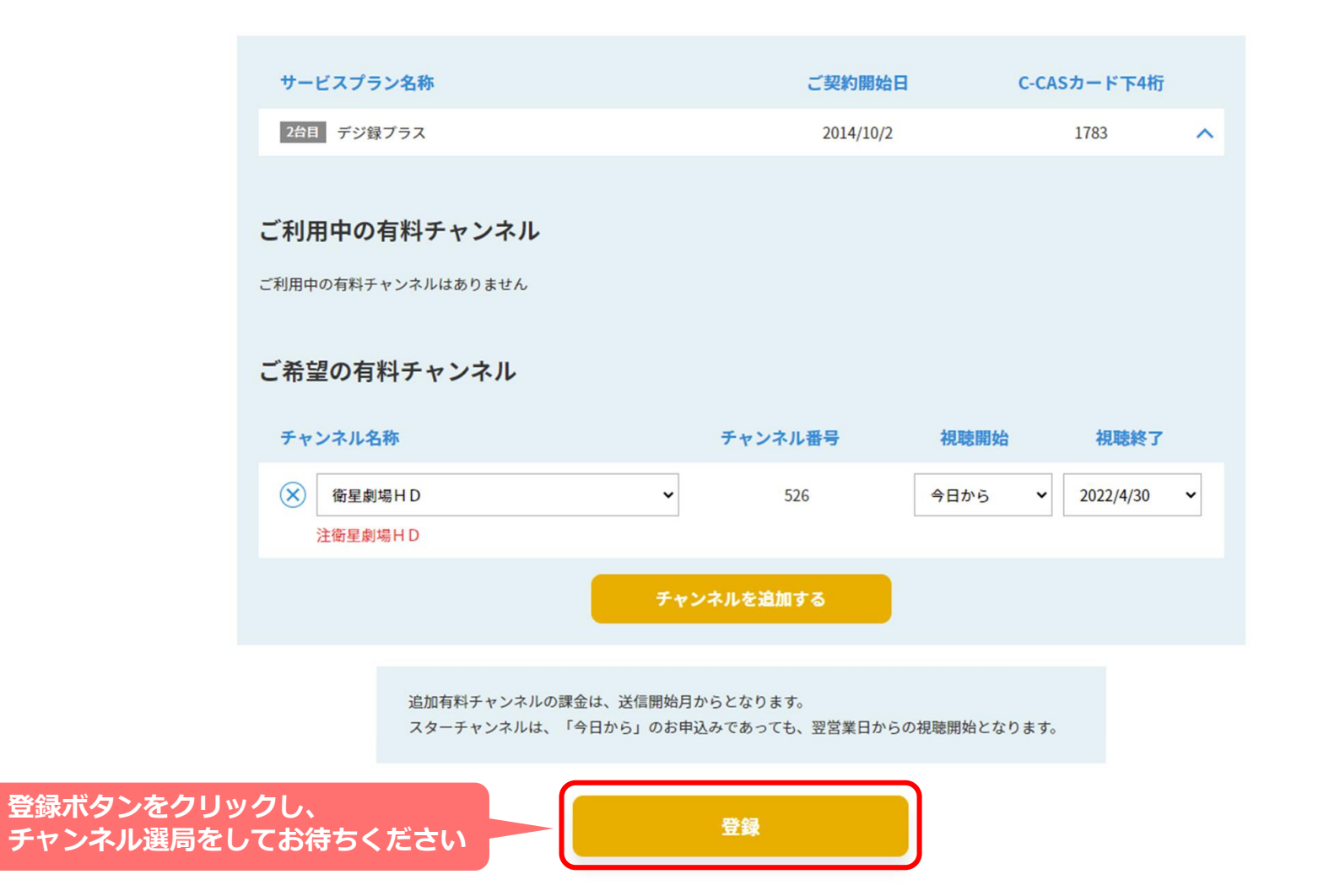

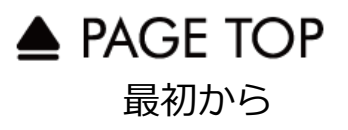